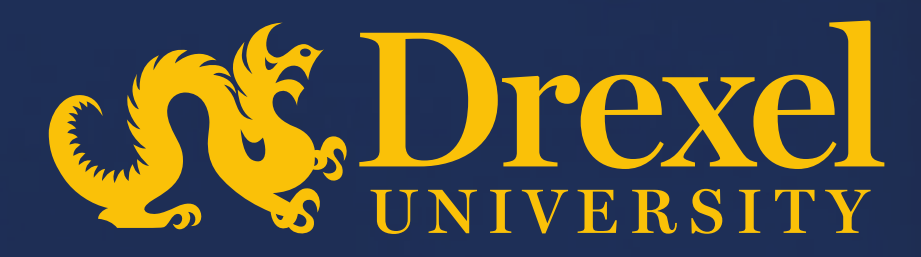

## **Drexel University P2P Transformation**

**Create Confirming Order** 

No. BRAN

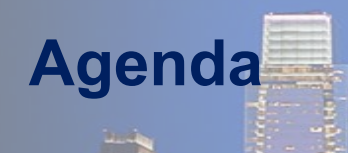

- > Explain the steps to create a confirming order
- > How to request a new supplier if not available in the system
- > How to request a new address for an existing supplier

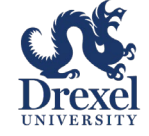

### **Important:** Points to be considered for creating Confirming Order

- > User creates confirming order by logging in to Ariba Guided Buying
- > This QRG explains on how to create confirming order

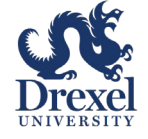

# Create Confirming Order

| <b>A</b> Dr | exe] Ariba Buying                     |                                     | Find goods and services | Q ( <sup>52</sup> );                                                      |
|-------------|---------------------------------------|-------------------------------------|-------------------------|---------------------------------------------------------------------------|
| Shop        | Your favorites Your requests Your app | orovals                             |                         | Requested 0 days ago PR902 Received                                       |
|             | Catalogs                              | Sourcing & Procurement<br>Contracts | Requisition & Approvals | Copy of Copy of Copy of test01<br>\$21,984.00 USD<br>Requested 4 days ago |
|             | J.L.                                  |                                     |                         | See all ><br>1<br>Click on the 'Invoicing &<br>Payment' tile              |
|             | Purchase Orders                       | Receiving                           | Invoice & Payment       |                                                                           |
|             |                                       |                                     | $\sim$                  |                                                                           |

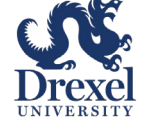

hand

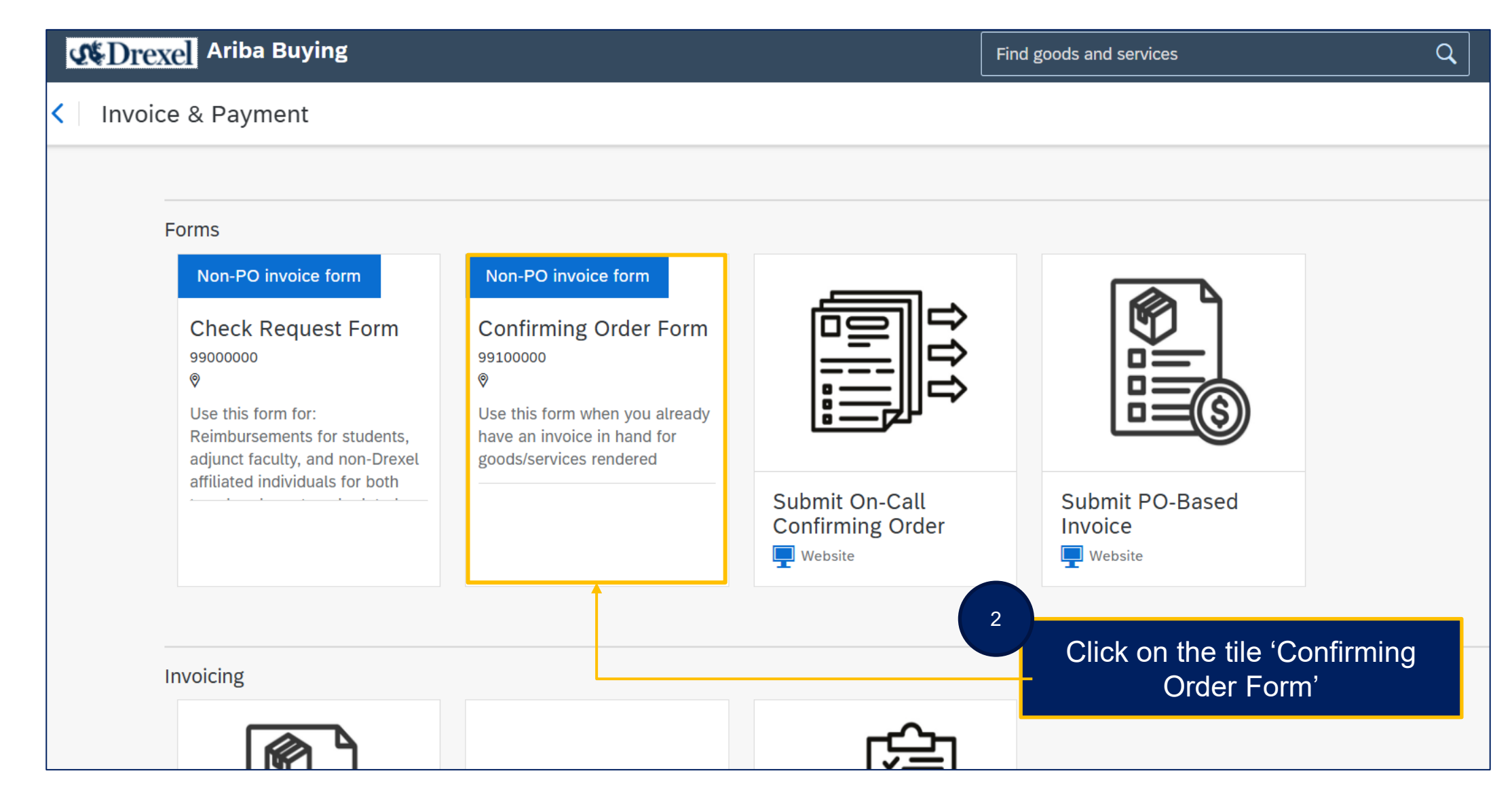

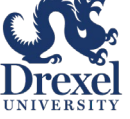

hade

| < INV696<br>Invoice Request / INV696    |                                                                                                    | Total <b>0.00</b> USD Send request Save                    |
|-----------------------------------------|----------------------------------------------------------------------------------------------------|------------------------------------------------------------|
| Composing Saved - just now<br>Charge to | 3                                                                                                    | Verify the On Behalf Of field                              |
| On Behalf Of<br>Jithin B ~              |                                                                                                    | Drag and drop file here, or<br>browse to upload an invoice |
| Pay to                                  |                                                                                                    |                                                            |
| Supplier *                              | Remit To Address<br>AP-1-14106824                                                                      |                                                            |
| 14106824 (Telrose Corporation)          | 674037 ATTN Lock Box Services, Mc 7539 Telrose<br>Corp Inc, P O Box 67000, Detroit, MI, 48267-4037, US |                                                            |
| Supplier Contact Telrose Corporation    | 4                                                                                                    | Select the supplier from the drop down                     |

If you are requesting a new supplier or need to update an existing supplier's address, select "\_NEW SUPPLIER REQUEST\_" from the dropdown. If you are updating an existing supplier's address, select "\_EXISTING\_SUPPLIER\_UPDATE\_"

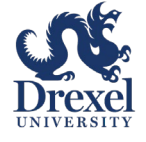

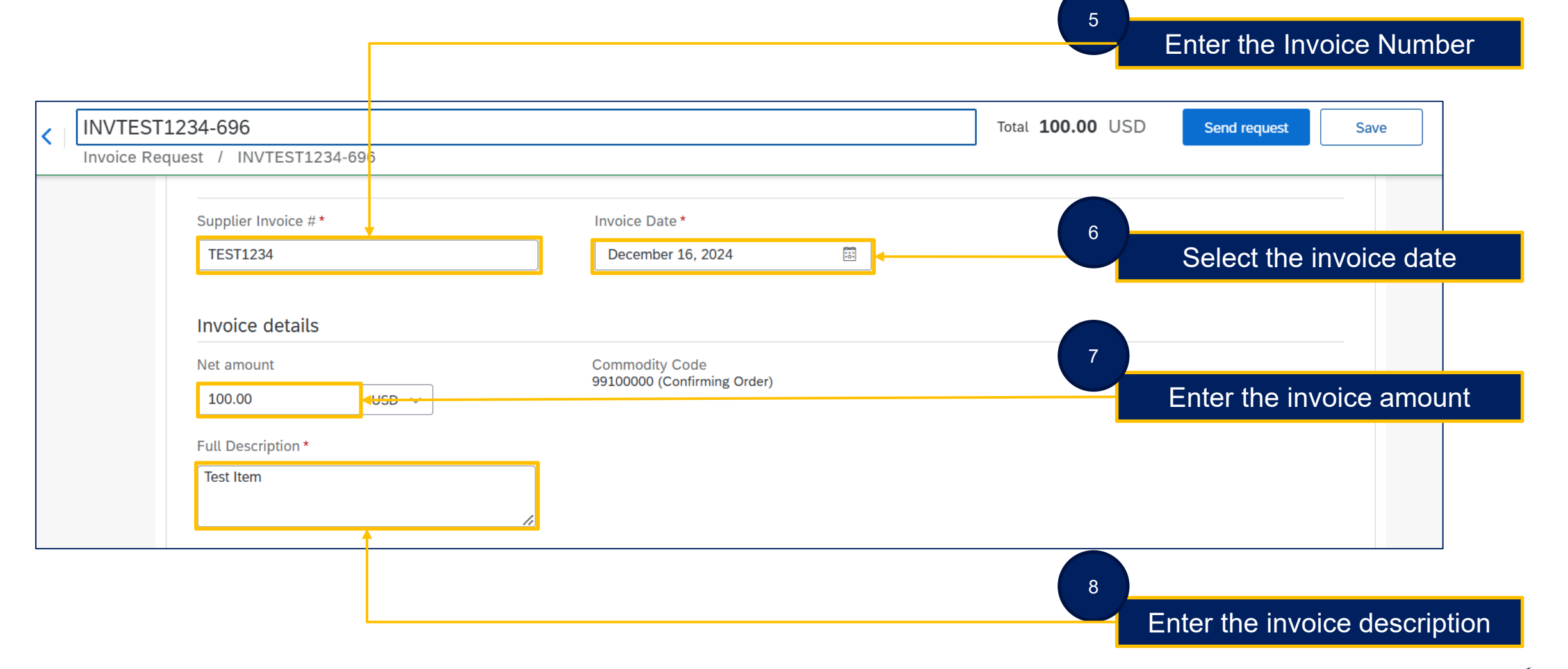

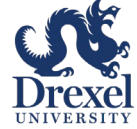

hand

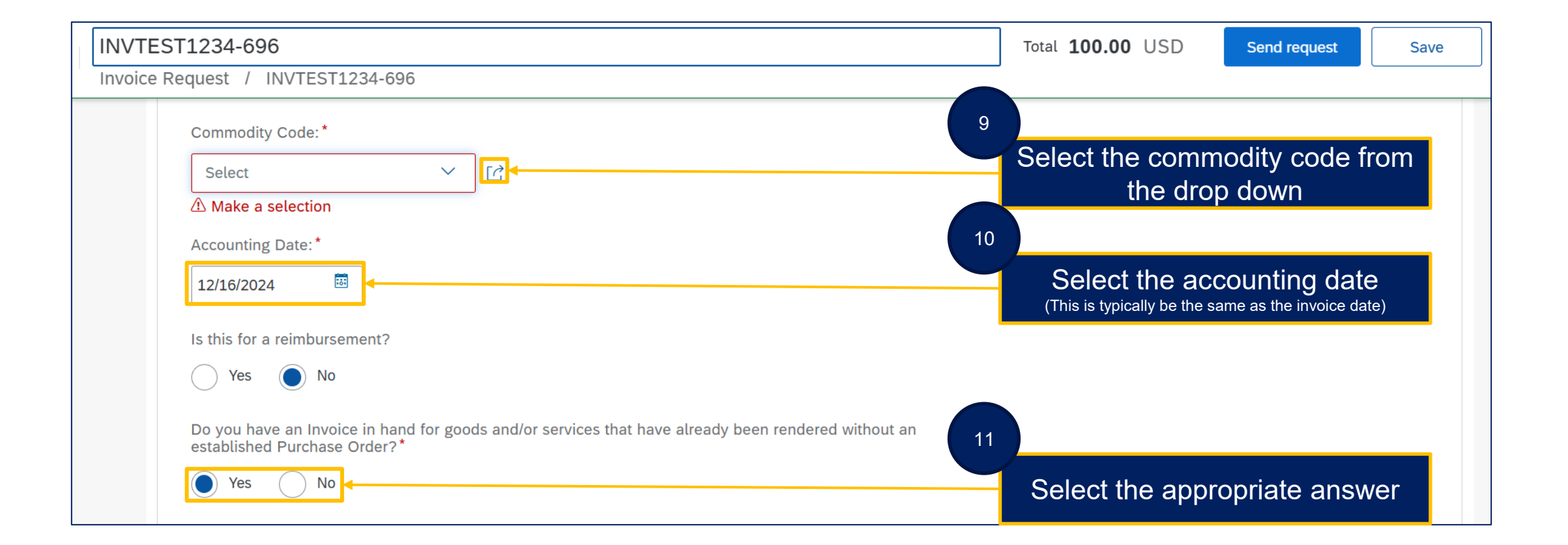

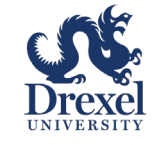

Lucia

|           | ST1234-696                                                                                                    | Total 100.00 USD Send request Save                                                                                                    |
|-----------|----------------------------------------------------------------------------------------------------|----------------------------------------------------------------------------------------------------|
| Invoice I | Request / INVTEST1234-696                                                                                                    |                                                                                                    |
|           | As you have an Invoice in hand for goods and/or services that have already been rendered, this request<br>will be processed as a Confirming Order. Was this purchase made in response to an emergency, as<br>defined by the Procurement Policy (a "significant and imminent risk of loss to the University or where<br>University safety and security, or human life or property may be endangered")?* | 12<br>Select the appropriate answer                                                                                                    |
|           | Provide a detailed explanation of why this purchase qualifies as an emergency and could not go through<br>the standard procurement process. Note that waiting until the last minute to initiate a purchase does not<br>constitute an emergency and will not be considered valid justification for the use of a Confirming Order. *<br>Health/Safety Urgency                                            |                                                                                                    |
|           | Equipment Breakdown or Essential Service Disruption     Critical Research/Project Deadline                                                                                                    |                                                                                                    |
|           | Pre-Authorization from Procurement (requires attachment)                                                                                                    |                                                                                                    |
|           | Other                                                                                                    | 13                                                                                                    |
|           |                                                                                                    | Select the explanation as to why<br>this purchase qualifies as an<br>emergency<br>(Note: Selecting 'Other' allows for a free text response) |

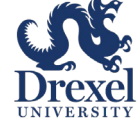

| Crexel Ariba Buying                                                                                                    | , <mark>5</mark> 2 ≥                                                                             |
|----------------------------------------------------------------------------------------------------|--------------------------------------------------------------------------------------------------|
| INVTEST1234-696                                                                                                    | Total 100.00 USD Send request Sav                                                                |
| Invoice Request / INVTEST1234-696                                                                                                    |                                                                                                  |
| Justification for Bypassing PO Process: Provide a detailed explanation of the nature of the emergency<br>and why a purchase order could not be obtained in advance. Include steps that will be taken to prevent<br>future similar instances.* | 14                                                                                               |
| Equipment Breakdown or Essential Service Disruption                                                                                                    | <ul> <li>Enter the detailed justification</li> <li>including the steps to prevent the</li> </ul> |
| Is this for a service?                                                                                                    | similar instances in future                                                                      |
| Yes No                                                                                                    | Select the appropriate answer                                                                    |
| Is the supplier a current or former student or employee (within the current or previous calendar year) of Drexel University, its subsidiaries and/or affiliates?*                                                                             | 16                                                                                               |
| Yes No                                                                                                    | Select the appropriate answer                                                                    |
| Is the supplier a U.S. Citizen or Permanent Resident Alien?*                                                                                                    |                                                                                                  |
| Yes No                                                                                                    |                                                                                                  |
|                                                                                                    | 17                                                                                               |
|                                                                                                    | Select the appropriate answer                                                                    |

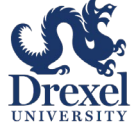

Lucia

| <b>Market Drexe</b> Ariba Buying                               |                                                                                                    |                         |                  | ∫ <sup>52</sup> ⊱ <mark>1</mark> |
|----------------------------------------------------------------|----------------------------------------------------------------------------------------------------|-------------------------|------------------|----------------------------------|
| < INVTEST1234-696                                              |                                                                                                    | Total <b>100.00</b> USD | Send request Sav | ve                               |
| Invoice Request / IN                                           | VTEST1234-696                                                                                                    |                         |                  |                                  |
| Was serv<br>as a reim                                          | vice totally performed outside the United States? If this request is for other than a service, such abursement, please select "NO":*                                                                                                    |                         |                  |                                  |
| U Yes                                                          |                                                                                                    | Select the ap           | opropriate answe | er                               |
| Internal                                                       | Attachments:                                                                                                    |                         |                  |                                  |
| Upload                                                         | file                                                                                                    |                         |                  |                                  |
| Internal                                                       | l documents                                                                                                    |                         |                  |                                  |
| Stateme                                                        | ent of Acknowledgement:                                                                                                    | Acknowledg              | ne the statement |                                  |
| l acknowl<br>Unauthor<br>Confirmir<br>that the ju<br>standard  | edge that I have read and understand the Drexel University Purchasing Policy, specifically the section on<br>zed Purchases. I certify that this request is in full compliance with the University's policy, which restricts<br>g Orders to emergency situations where obtaining a prior Purchase Order (PO) was not feasible. I confirm<br>stification provided accurately represents the nature of the emergency and the reasons for deviating from<br>procurement procedures. | Acknowledg              |                  |                                  |
| l am awa<br>Purchasir<br>but is not<br>nent revo<br>violations | te that any unauthorized use of Confirming Orders or engagement in practices that violate the Drexel<br>of Policy, particularly the Unauthorized Purchases section, may result in disciplinary action. This can include,<br>limited to, mandatory training, written warnings, temporary suspension of purchasing privileges, or perma-<br>cation of purchasing rights, with escalation to senior leadership and subject to Internal Audit review for repeat                     |                         |                  |                                  |
| By subm<br>procuren                                            | tting this form, I take full responsibility for ensuring this request aligns with the University's nent policies. *                                                                                                    |                         |                  |                                  |
| ↓ I ac                                                         | knowledge                                                                                                    |                         |                  |                                  |

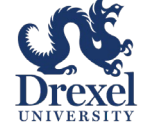

Luis

| Is your supplier onboarded?<br>Yes<br>Request new supplier to be onboarded                                         | 20<br>Select the app                | ropriate answer                      |
|----------------------------------------------------------------------------------------------------|-------------------------------------|--------------------------------------|
| Do you need to add a new address for an existing supplier?<br>No<br>Request new address added to existing supplier | 21<br>Select the app                | ropriate answer                      |
| > Taxes                                                                                                    | 22<br>Expand the 'Ace               | counting' section                    |
|                                                                                                    | Total amount<br>Net amount<br>Taxes | 100.00 USD<br>100.00 USD<br>0.00 USD |

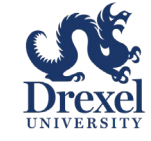

If your supplier is not an existing Supplier in the system and needs to be set up for payment, select 'Request new supplier to be onboarded'

| Request new supplier to be onboard                                                                   | ied                                                                                                    | supplier to l        | be onb             | oarded', if needed              |
|----------------------------------------------------------------------------------------------------|----------------------------------------------------------------------------------------------------|----------------------|--------------------|---------------------------------|
| f your supplier is not onboarded, you<br>set the Supplier field under "Pay to"                       | u will need to complete the New Supplier Information a<br>to "_NEW SUPPLIER REQUEST_" at the top of this form | below and<br>m.      |                    |                                 |
| New Supplier Information                                                                             | _NEW SUPPLIER REQUEST_" at the top of this form.                                                              | Fill in the<br>reque | e neces<br>est a n | ssary details to<br>ew supplier |
|                                                                                                    |                                                                                                    |                      |                    |                                 |
| Supplier Name:*                                                                                      | Supplier Phone:<br>(Country, Area, Phone, Ext)                                                                |                      |                    |                                 |
| Supplier Name:*<br>Required<br>Supplier Contact:*                                                    | Supplier Phone:<br>(Country, Area, Phone, Ext)<br>Supplier Fax Number (optional):                             |                      |                    |                                 |
| Supplier Name: *   Required  Supplier Contact: *  First Name Last Name  Required                     | Supplier Phone:<br>(Country, Area, Phone, Ext)<br>Supplier Fax Number (optional):<br>(Country, Area, Phone)   |                      |                    |                                 |
| Supplier Name: *    Required  Supplier Contact: *  First Name Last Name  Required  Supplier Email: * | Supplier Phone:<br>(Country, Area, Phone, Ext)<br>Supplier Fax Number (optional):<br>(Country, Area, Phone)   |                      |                    |                                 |

 If your supplier is onboarded in the system and you need to add a new address, select 'Request new address added to existing supplier'

| Do you need to add a new address for an existing supplier?<br>No<br>Request new address added to existing supplier<br>typor existing supplier below and set the Supplier field under "Pay to" to<br>"EXISTING_SUPPLIER_UPDATE_" at the top of this form.<br>Set the Supplier field under "Pay to" to "_EXISTING_SUPPLIER_UPDATE_" at the top of this form.<br>Set the Supplier field under "Pay to" to "_EXISTING_SUPPLIER_UPDATE_" at the top of this form.<br>Set the Supplier to Update: City/Town: *<br>Set the Supplier to Update: City or town<br>A Make a selection<br>Set as selection<br>Make a selection<br>Make a selection<br>Make a selection<br>Set the function<br>Set the function<br>Make a selection<br>Set the function<br>Set the function<br>Make a selection<br>Set the function<br>Set the function<br>Make a selection<br>Set the function<br>Set the functi | ss added to existing a                                                                                                    | suppi                             |                            |                                                                                |      |           | _              |                         |
|----------------------------------------------------------------------------------------------------|----------------------------------------------------------------------------------------------------|-----------------------------------|----------------------------|--------------------------------------------------------------------------------|------|-----------|----------------|-------------------------|
| No Select the option Request new address added to existing supplier   If your existing supplier address needs to be updated, you will need to complete the Add New Address   "_EXISTING_SUPPLIER_UPDATE_" at the top of this form.   Add New Address to Existing Supplier Select the Supplier field under "Pay to" to "_EXISTING_SUPPLIER_UPDATE_" at the top of this form. Select Existing Supplier to Update: * City/Town: * Select to city or town A Make a selection A Make a selection Add the contact information Select information Select information Supplier Enail: Supplier Phone: Supplier Enail: Supplier Phone: Supplier Phone: Supplier Phone:                                                                                                    | Do you need to add a new address for a                                                                                                    | in existing                       | suppl                      | ler? (i)                                                                       | 21.1 | Colo      | ot the e       | ntion 'Poquest pour     |
| Request new address added to existing supplier      Add ress added to existing supplier      address added to existing supplier      address added to existing supplier      fill in the necessary details to add a     new address      address added to existing supplier      fill in the necessary details to add a     new address      address address      address address      address address      address address      address address      address address      address address      address address      address address      address address      address address      address address      address      addres      a                                                                                                    | No                                                                                                    |                                   | _                          |                                                                                |      |           |                | plion Request new       |
| If your existing supplier address needs to be updated, you will need to complete the Add New Address   In the supplier field under "Pay to" to "_Pay to" to "_Pay to" to "_Pay to" to "_Pay to" to "_Pay to" to "_EXISTING_SUPPLIER_UPDATE_" at the top of this form.   Add New Address to Existing Supplier   Select Existing Supplier to Update: *   City/Town: *   Select Existing Supplier to Update: *   City/Town: *   Select Existing Supplier to Update: *   City/Town: *   Select Information   Add the contact information                                                                                                    | Request new address added to existing the second second | ng supplie                        | r ┥                        |                                                                                |      | addres    | ss adde        | d to existing supplier' |
| Add New Address to Existing Supplier "Set the Supplier field under "Pay to" to "_EXISTING_SUPPLIER_UPDATE_" at the top of this form. Select Existing Supplier to Update: * Select  City/Town: * Select  City/Town: * State/Province: Select  Country: * State or Province Select  City/Town: * State or Province Defined address 1:* Number and street name City/Town: * City/Town: * City/Town: * City/Town: * City/Town: * City/Town: * City/Town: * City/Town: * City/Town: * Select  City/Town: * City/Town: * City/Town: * City/Town: * Select  City/Town: * City/Town: * Select  City/Town: * State/Province: Select  City/Town: * State or Province City/Town: * City/Town: * City/To                                                                                                    | If your existing supplier address need<br>to Existing Supplier below and set the<br>"_EXISTING_SUPPLIER_UPDATE_" a                                                                                                    | s to be u<br>Supplie<br>t the top | pdateo<br>field<br>of this | d, you will need to complete the Add New Address<br>under "Pay to" to<br>form. | 21.2 | Fill in t | he need        | econy details to add a  |
| The Supplier field under "Pay to" to "_EXISTING_SUPPLIER_UPDATE_" at the top of this form.   Select Existing Supplier to Update:* City/Town:* Select Clip or town A Make a selection Country:* State/Province: Select Clip or town A Make a selection Zip/Postal Code: Address 1:* Number and street name A Required Address 2: Apt, suite, unit, building, floor, etc. Contact Information Supplier Email: Supplier Phone: example@email.com (Country, Area, Phone, Ext)                                                                                                    | Add New Address to Existing Supplier                                                                                                    | r                                 |                            |                                                                                |      |           | ne nece<br>nev | w address               |
| Select Existing Supplier to Update: * Select  City/Town: * Select  City/Town: * City/Town: * City/Town: * Select  City or town  A Make a selection Country: * Select  Select  City State or Province  Select  Select                                                                                                    | *Set the Supplier field under "Pay to" to "_F                                                                                                    | EXISTING_                         | SUPPL                      | IER_UPDATE_" at the top of this form.                                          | _    |           |                |                         |
| Select City or town   A Make a selection A Required   Country:* State/Province:   Select State or Province   A Make a selection Zip/Postal Code:   Address 1:* Zip/Postal Code:   Number and street name Zip/Postal Code:   Address 2: Add the contact information   Contact Information  Supplier Email:    Supplier Phone: example@email.com (Country, Area, Phone, Ext)                                                                                                    | Select Existing Supplier to Update: *                                                                                                    |                                   |                            | City/Town:*                                                                    |      |           |                |                         |
| A Make a selection   Country:*   State/Province:   Select   Make a selection   Address 1:*   Number and street name   A Required   Address 2:   Apt, suite, unit, building, floor, etc.     Contact Information     Supplier Email:   example@email.com     (Country, Area, Phone, Ext)                                                                                                    | Select                                                                                                    | $\sim$                            | C                          | City or town                                                                   |      |           |                |                         |
| Country: * State/Province:<br>Select State or Province<br>Address 1: *<br>Number and street name<br>Acddress 2:<br>Apt, suite, unit, building, floor, etc.<br>Contact Information<br>Supplier Email:<br>example@email.com<br>(Country, Area, Phone, Ext)                                                                                                    | ▲ Make a selection                                                                                                    |                                   |                            | ▲ Required                                                                     |      |           |                |                         |
| Select     Make a selection     Address 1:*     Number and street name     A Required     Address 2:     Address 2:     Address 1:*     Address 2:     Address 2:     Address 1:*     Address 2:     Address 2:     Apt, suite, unit, building, floor, etc.     Supplier Email:     Supplier Phone:     example@email.com     (Country, Area, Phone, Ext)                                                                                                    | Country: *                                                                                                    |                                   |                            | State/Province:                                                                |      |           |                |                         |
| A Make a selection Address 1:* Number and street name A Required Address 2: Apt, suite, unit, building, floor, etc. Contact Information Supplier Email: example@email.com (Country, Area, Phone, Ext)                                                                                                    | Select                                                                                                    | $\sim$                            | C                          | State or Province                                                              |      |           |                |                         |
| Address 1:*   Number and street name   A Required   Address 2:   Apt, suite, unit, building, floor, etc.     Contact Information     Supplier Email:   Supplier Email:   example@email.com     (Country, Area, Phone, Ext)                                                                                                    | A Make a selection                                                                                                    |                                   | _                          | Zip/Postal Code:                                                               |      |           |                |                         |
| Number and street name  A Required  Address 2:  Apt, suite, unit, building, floor, etc.  Contact Information  Supplier Email:  example@email.com  (Country, Area, Phone, Ext)                                                                                                    | Address 1:*                                                                                                    |                                   |                            |                                                                                |      |           |                |                         |
| Address 2:<br>Apt, suite, unit, building, floor, etc.<br>Contact Information<br>Supplier Email:<br>example@email.com<br>(Country, Area, Phone, Ext)                                                                                                    | Number and street name                                                                                                    |                                   |                            |                                                                                |      |           |                |                         |
| Address 2:<br>Apt, suite, unit, building, floor, etc.<br>Contact Information<br>Supplier Email:<br>example@email.com (Country, Area, Phone, Ext)                                                                                                    | A Required                                                                                                    |                                   |                            |                                                                                | 21.3 |           |                |                         |
| Apt, suite, unit, building, floor, etc. Contact Information Supplier Email: example@email.com (Country, Area, Phone, Ext)                                                                                                    | Address 2:                                                                                                    |                                   |                            |                                                                                |      | Δο        | ld the co      | ntact information       |
| Contact Information Supplier Email: Example@email.com (Country, Area, Phone, Ext)                                                                                                    | Apt, suite, unit, building, floor, etc.                                                                                                    |                                   |                            |                                                                                |      |           |                |                         |
| Supplier Email: Supplier Phone:                                                                                                    | Contact Information                                                                                                    |                                   |                            |                                                                                |      |           |                |                         |
| example@email.com (Country, Area, Phone, Ext)                                                                                                    | Supplier Email:                                                                                                    |                                   |                            | Supplier Phone:                                                                |      |           |                |                         |
|                                                                                                    | example@email.com                                                                                                    |                                   |                            | (Country, Area, Phone, Ext)                                                    |      |           |                | UNIVERSIT               |

had

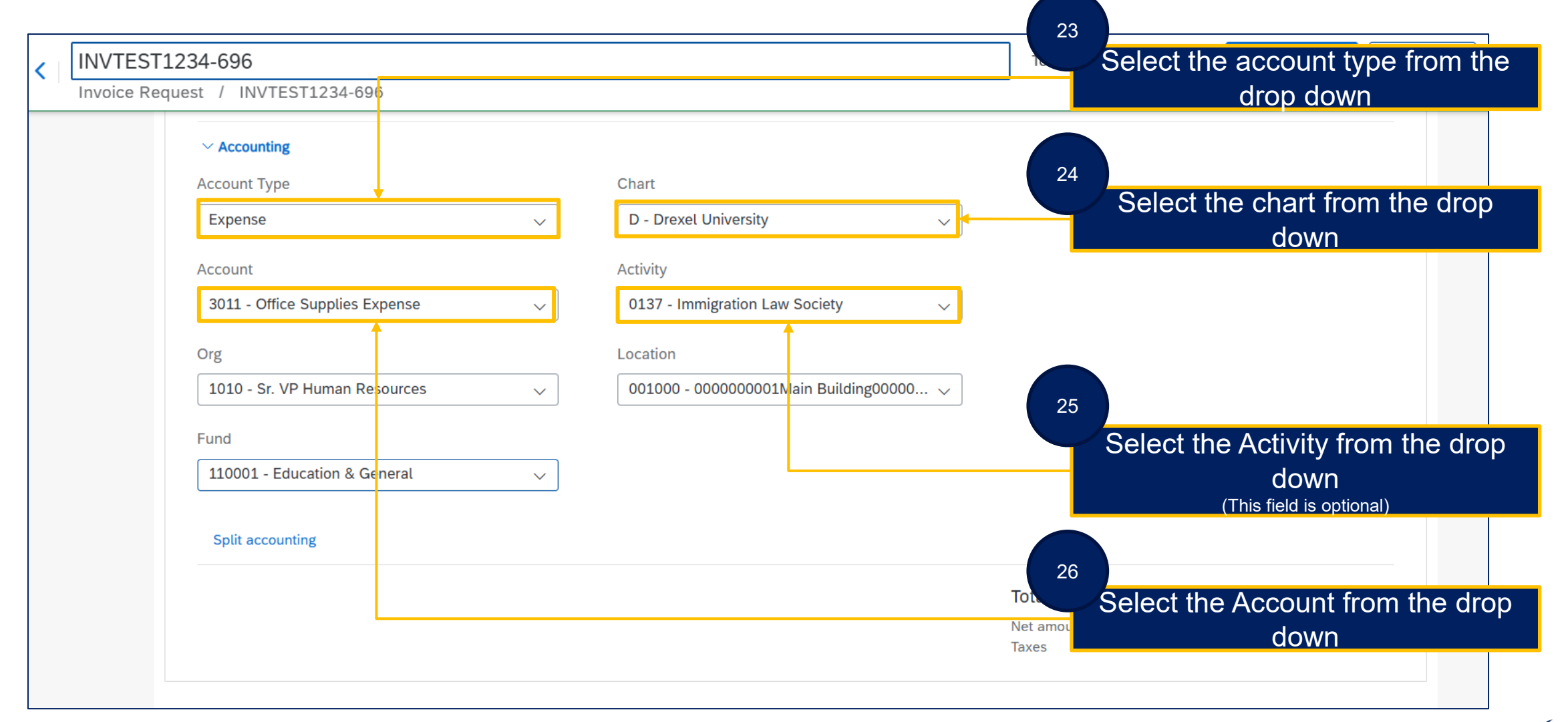

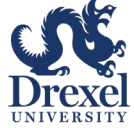

Lucia

| < | INVTEST1    | 234-696                        |        |                                        | Total <b>1(</b> | 00.00 USD   | Send request                   | Save    |
|---|-------------|--------------------------------|--------|----------------------------------------|-----------------|-------------|--------------------------------|---------|
|   | Invoice Req | uest / INVTEST1234-696         |        |                                        |                 |             |                                |         |
|   |             | $\sim$ Accounting              |        |                                        |                 |             |                                |         |
|   |             | Account Type                   |        | Chart                                  |                 |             |                                |         |
|   |             | Expense                        | ~      | D - Drexel University 🗸                | 27              |             |                                |         |
|   |             | Account                        |        | Activity                               | Se              | elect the O | rg from the dro                | p down  |
|   |             | 3011 - Office Supplies Expense | $\sim$ | 0137 - Immigration Law Society 🗸 🗸     |                 |             |                                |         |
|   |             | Org                            |        | Location                               |                 |             |                                |         |
|   |             | 1010 - Sr. VP Human Resources  | $\sim$ | 001000 - 000000001Main Building00000 🗸 |                 |             |                                |         |
|   |             | Fund                           |        |                                        | 28              |             |                                |         |
|   |             | 110001 - Education & General   | $\sim$ |                                        | S               | elect the L | ocation from th                | ne drop |
|   |             | Split accounting               |        |                                        |                 | (TI         | down<br>nis field is optional) |         |
|   |             |                                |        |                                        |                 |             |                                |         |
|   |             |                                |        |                                        | 29              | unt         | 100.00 USD                     |         |
|   |             |                                |        |                                        |                 | Select the  | Fund from the                  | drop    |
|   |             |                                |        |                                        |                 |             | down                           |         |

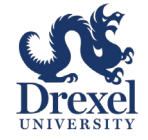

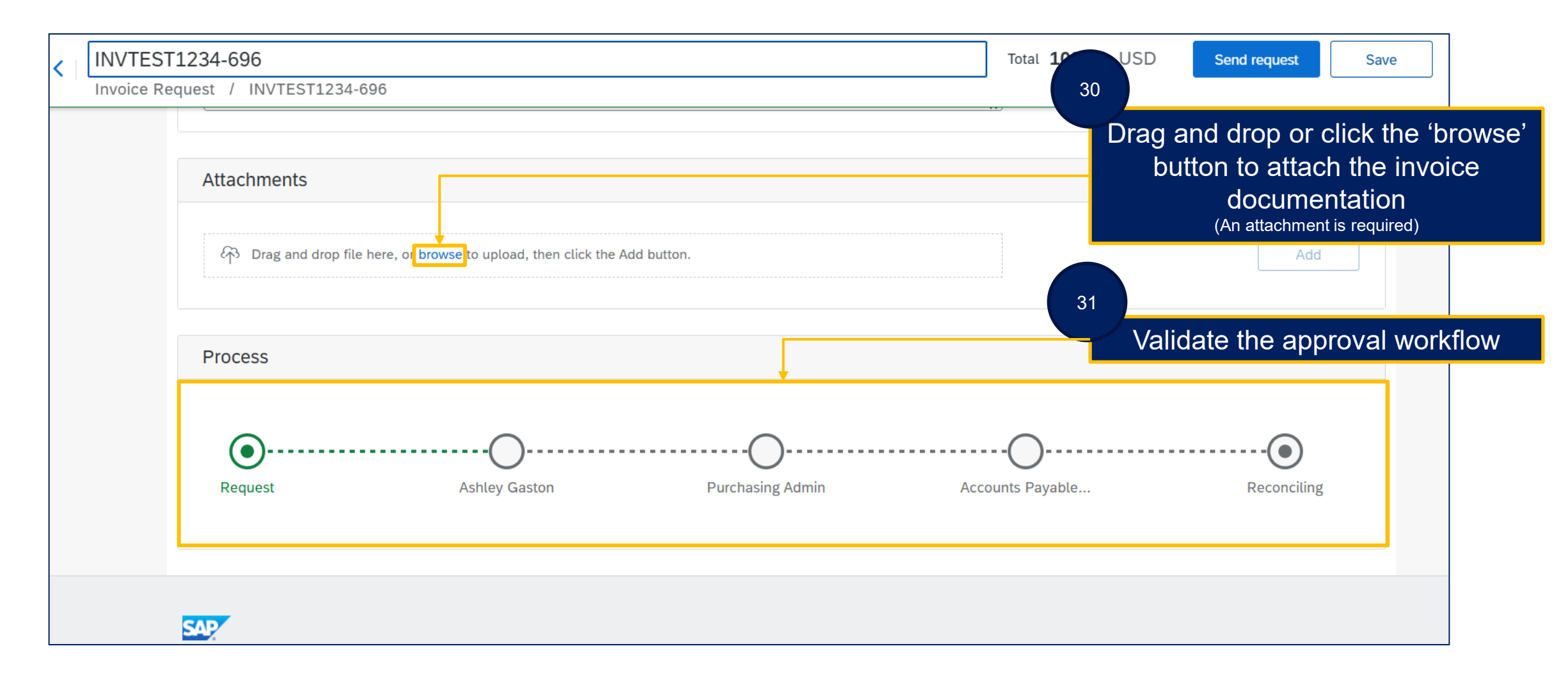

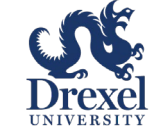

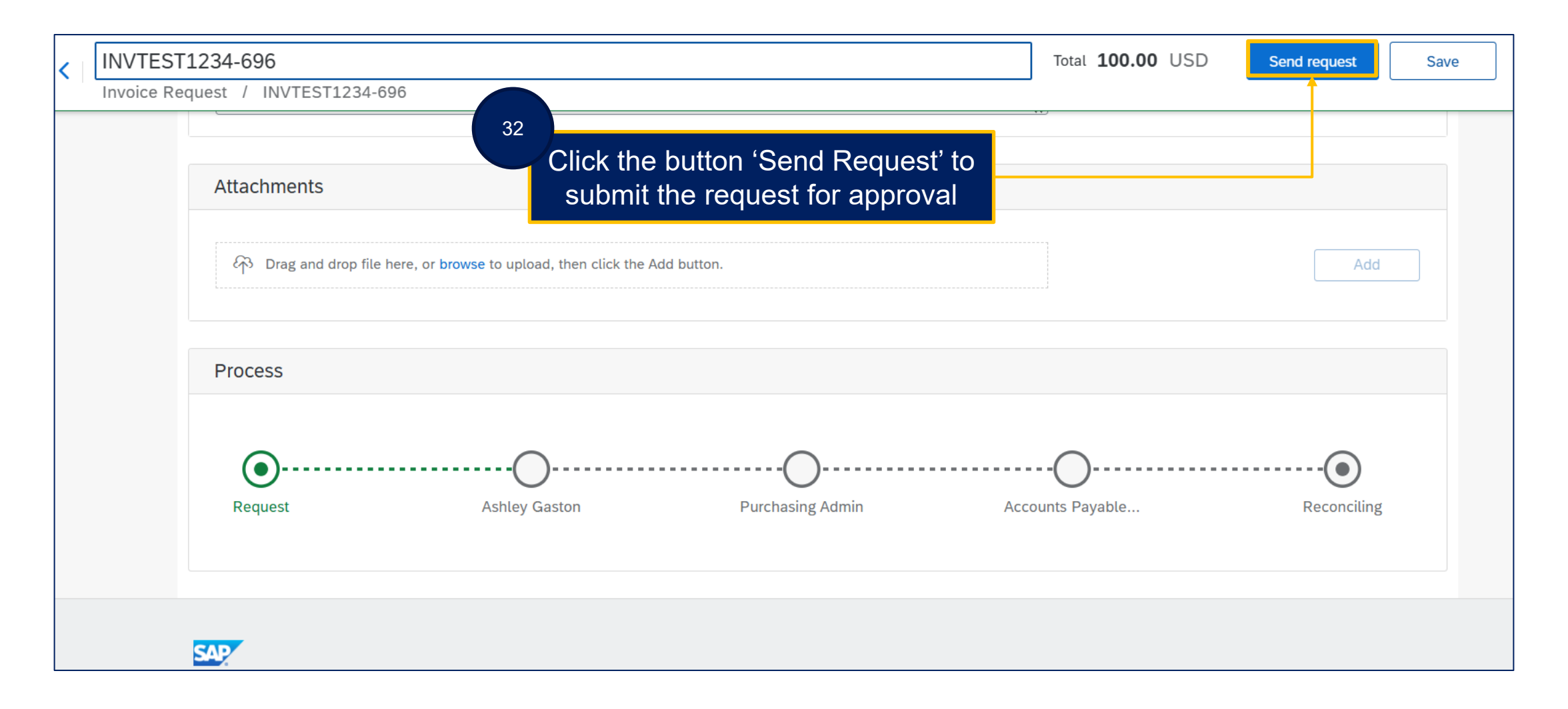

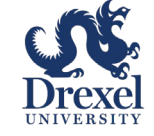